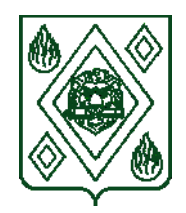

#### КОМИТЕТ ПО ОБРАЗОВАНИЮ, РАБОТЕ С ДЕТЬМИ И МОЛОДЕЖЬЮ АДМИНИСТРАЦИИ ГОРОДСКОГО ОКРУГА ПУШКИНСКИЙ МОСКОВСКОЙ ОБЛАСТИ

| 141207, Московская обл., Городской округ    | тел.: 8 (495) 993-43-84              |
|---------------------------------------------|--------------------------------------|
| Пушкинский, г. Пушкино, ул. Некрасова, д. 2 | E-mail: <u>pshk_uprobr@mosreg.ru</u> |
|                                             |                                      |

\_\_\_\_\_N\_\_\_\_

на № \_\_\_\_\_ от \_\_\_\_\_

Руководителям образовательных учреждений Городского округа Пушкинский Московской области

Комитетом по образованию, работе с детьми и молодежью Администрации Городского округа Пушкинский Московской области в соответствии с письмом Министерства образования Московской области от 15.03.2023 № 18Исх-5052/14-01, с пунктом 8.3.1 Административного регламента предоставления муниципальной услуги «Приём в муниципальные образовательные организации Московской области, реализующие дополнительные общеобразовательные программы, а также программы спортивной подготовки» (далее – Услуга) сообщает, что в период с 15 апреля по 15 июня 2023 года в образовательных организациях будет осуществляться основной набор по зачислению обучающихся на программы дополнительного образования детей на 2023-2024 учебный год (далее – Основной набор).

В целях организации эффективного и качественного предоставления Услуги необходимо:

обеспечить контроль соблюдения сроков обработки заявок, установленных подпунктами 8.1.1 и 8.1.2 Административного регламента (не более 7 рабочих дней со дня регистрации запроса о предоставлении муниципальной услуги при отсутствии необходимости проведения вступительных (приемных) испытаний, и не более 25 рабочих дней – при необходимости проведения вступительных (приемных) испытаний);

в срок до 10 апреля 2023 года:

обеспечить размещение на официальных сайтах образовательных организаций, реализующих дополнительные общеобразовательные программы, информации о начале Основного набора, инструкции по подаче заявления на предоставление Услуги (приложение), а также обновление сведений о перечне дополнительных общеобразовательных программ на сайтах учреждений;

актуализировать информацию о дополнительных общеобразовательных программах, запланированных к реализации в 2023-2024 учебном году и опубликованных в ЕИС «Система дополнительного образования» (далее – ЕИС Навигатор);

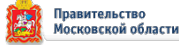

довести до сведения родителей (законных представителей) детей и воспитанников образовательных организаций, реализующих дополнительные общеобразовательные программы, инструкцию по подаче заявления на предоставление Услуги, размещенную на портале государственных и муниципальных услуг Московской области по ссылке:

https://uslugi.mosreg.ru/pgu/download/doc/instrukciya(2).pdf;

провести мониторинг сроков окончания действия электронных цифровых подписей образовательных организаций и при выявлении случаев окончания срока действия электронных цифровых подписей (далее – ЭЦП) в период Основного набора принять безотлагательные меры по незамедлительному продлению сроков таких ЭЦП;

рассмотреть возможность оформления ЭЦП для руководителя муниципального опорного центра дополнительного образования детей;

муниципальным опорным центрам дополнительного образования детей обеспечить консультационную поддержку образовательным организациям по вопросам зачисления детей на программы дополнительного образования и спортивной подготовки с использованием ЕИС Навигатора.

Приложение: в эл. виде без создания страниц.

Председатель Комитета

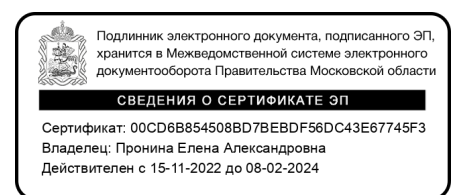

Е.А. Пронина

Моногарова Юлия Валерьевна +7 (495) 543-76-94

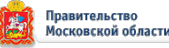

## ИНСТРУКЦИЯ Подача заявления на РПГУ на предоставление услуги «Прием на обучение в организацию дополнительного образования в Московской области»

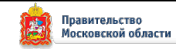

Для предоставление подачи заявления на ШАГ 1 «Прием на обучение в организацию дополнительного образования в Московской области» необходимо перейти на региональный портал государственных и муниципальных услуг (РПГУ): https://uslugi.mosreg.ru

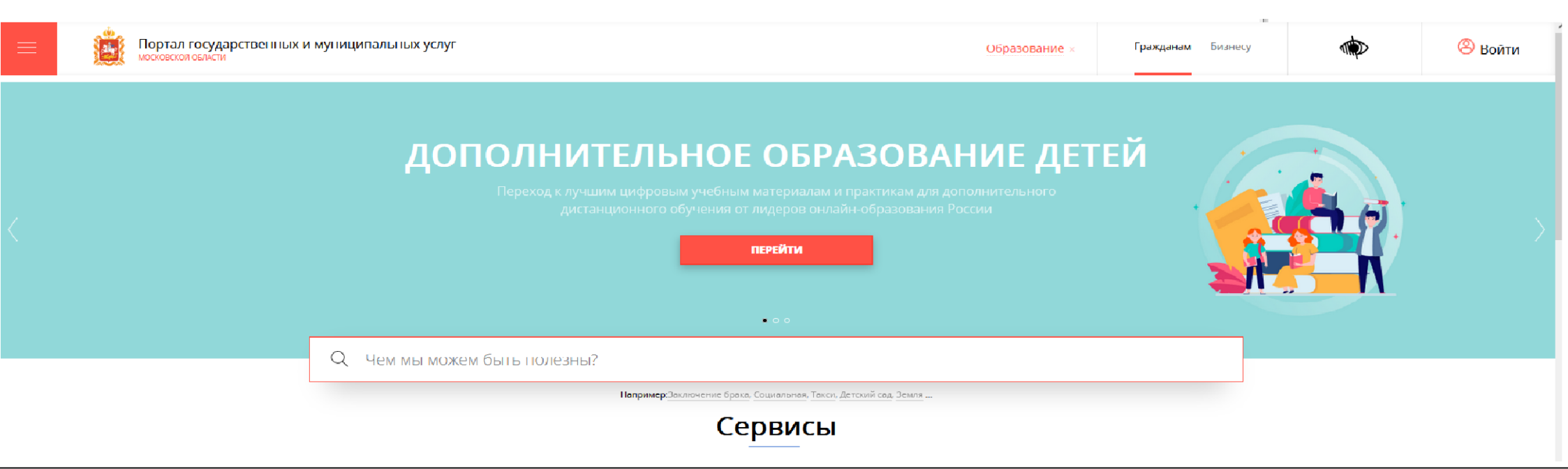

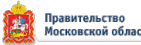

услуги

На главной странице РПГУ для подачи заявления в правом верхнем углу необходимо нажать кнопку **«Войти»** и в появившемся окне ввести данные учетной записи федерального портала государственных услуг (портал Госуслуг)

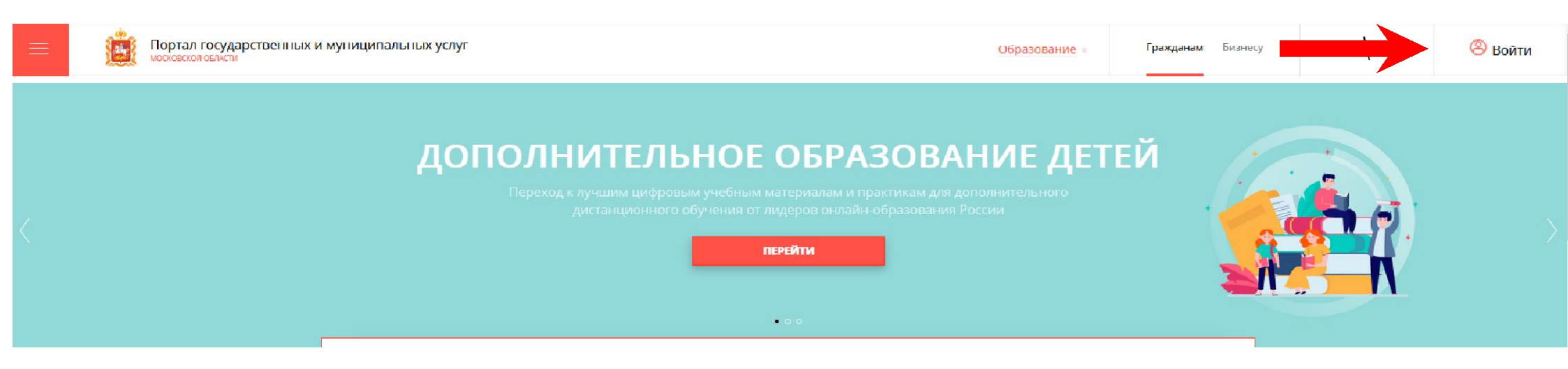

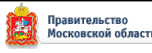

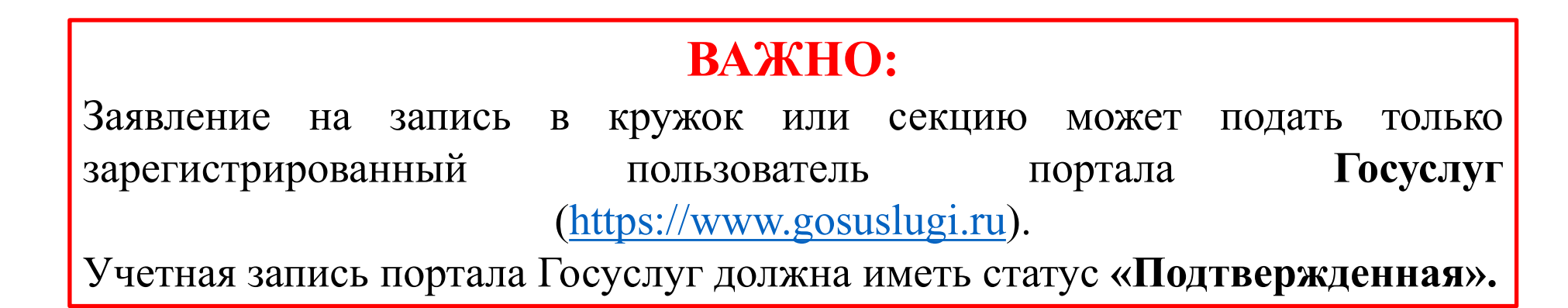

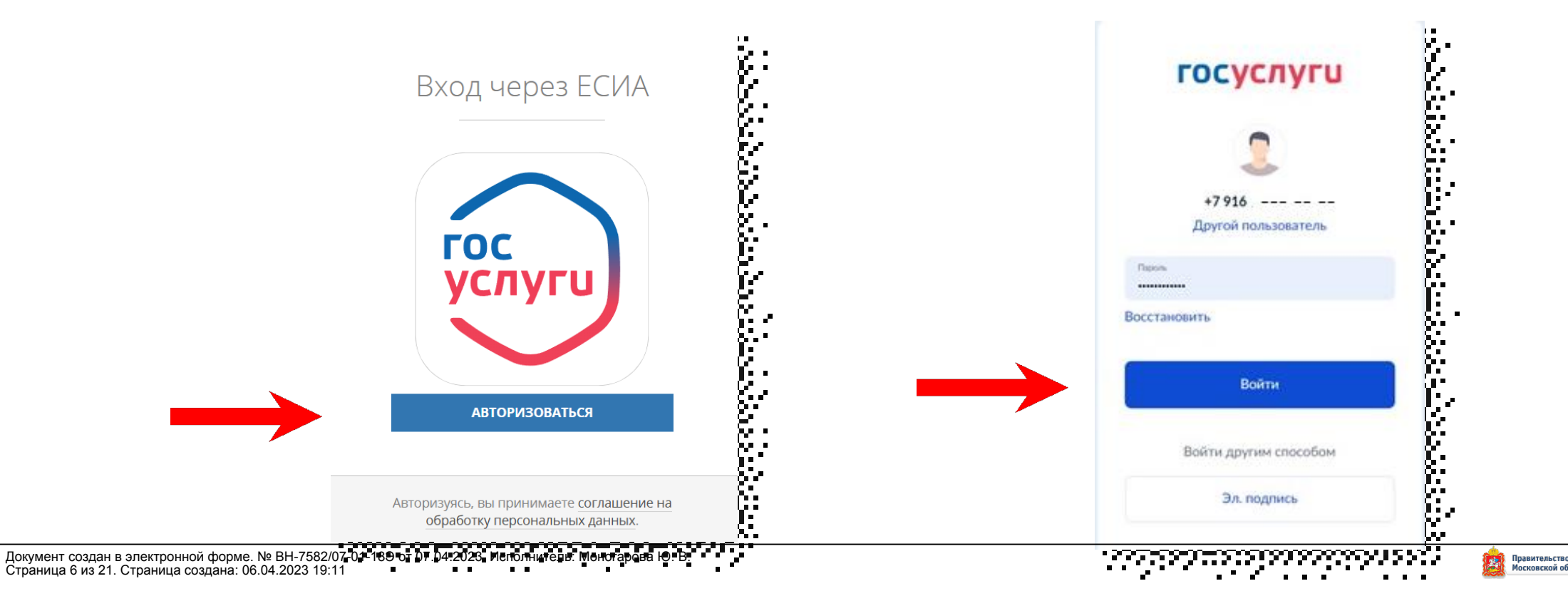

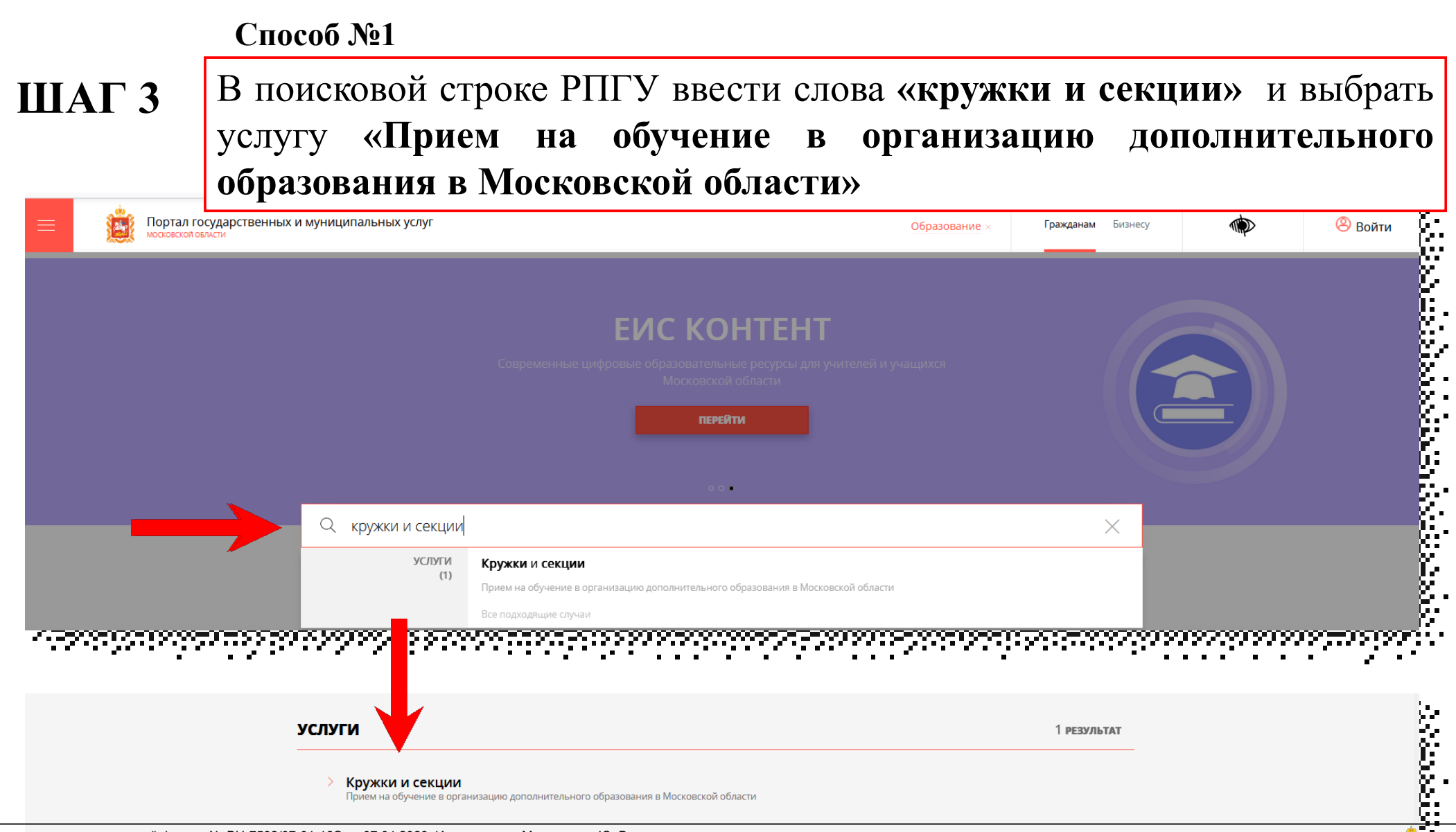

Документ создан в электронной форме. № ВН-7582/07-01-18Э от 07.04.2023. Исполнитель: Моногарова Ю. В. Страница 7 из 21. Страница создана: 06.04.2023 19:11

#### Способ №2

# ШАГ 4 На главной странице РПГУ спуститься до раздела «УСЛУГИ ПО ТЕМАМ» и выбрать тему «ОБРАЗОВАНИЕ»

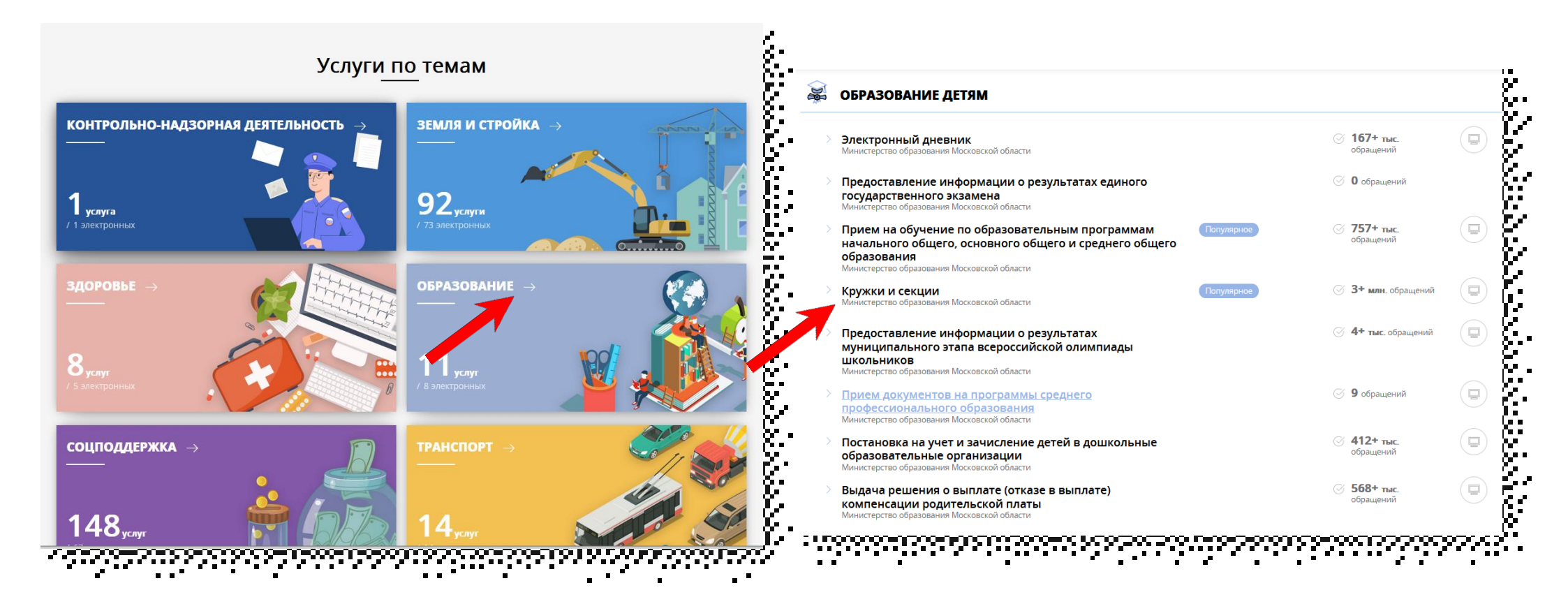

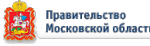

# Выбираем «Получить услугу», «Необходимые параметры» и далее «Заполнить форму»

#### Кружки и секции

Министерство образования Московской области

#### ОНЛАЙН-СЕРВИС

Подайте заявление через портал, авторизовавшись с помощью подтвержденно учетной записи ЕСИА. В случае, если у Вас отсутствует возможность подачи заявления в электронной форме, Вы можете обратиться с пакетом документов МФЦ Московской области и воспользоваться бесплатным доступом к РПГУ

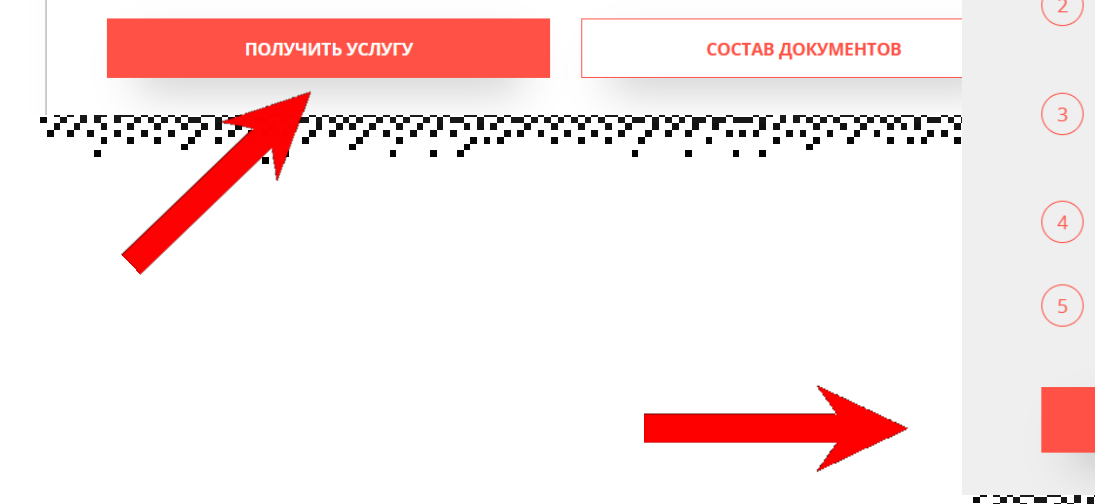

#### ПОДРОБНАЯ ИНФОРМАЦИЯ Выберите необходимые параметры Цель вашего обращения Прием в организации дополнительного образования Подходящий случай Прием в организацию дополнительного образования на обучение по дополнительным общеобразовательным программам в сфере образования Категория заявителя Родители (законные представители) несовершеннолетних лиц – кандидатов 📈 обучение по дополнительным общеобразовательным программам Кто подает заявление Представитель Способ обращения рпгу $\checkmark$ ЗАПОЛНИТЬ ФОРМУ ВОССТАНОВИТЬ ЧЕРНОВИК

Документ создан в электронной форме. № ВН-7582/07-01-18Э от 07.04.2023. Исполнитель: Моногарова Ю. В. Страница 9 из 21. Страница создана: 06.04.2023 19:11

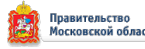

В открывшейся форме необходимо ознакомиться со всеми пунктами, подтвердить свое согласие и факт ознакомления с описанными сведениями и нажать кнопку «Далее»

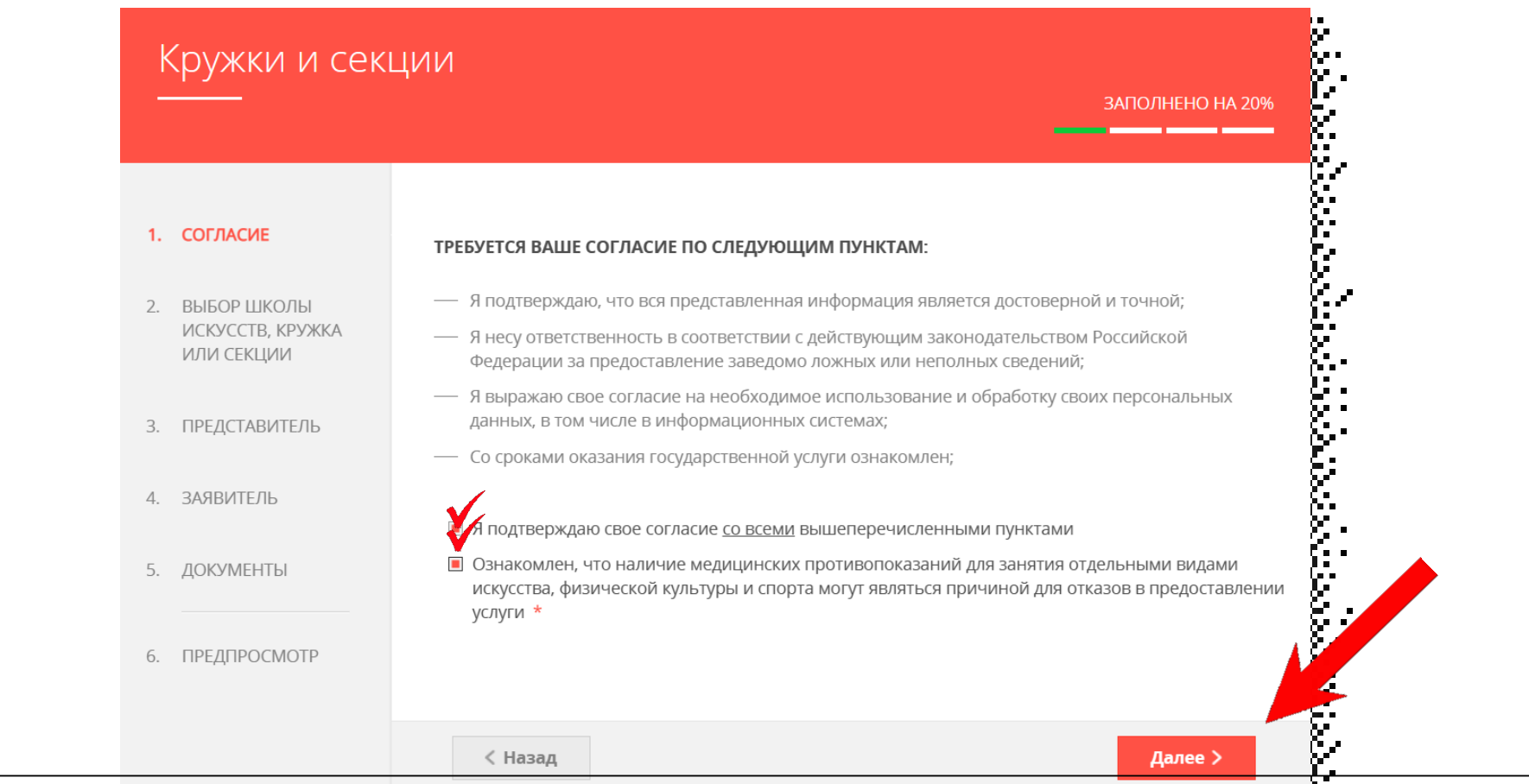

павительств

#### В открывшемся окне выбираем кнопку «Добавить»

|                                    |                                                        |                                             |                                                   |                   | ЗАПС                      | ЛНЕНО НА 20            |
|------------------------------------|--------------------------------------------------------|---------------------------------------------|---------------------------------------------------|-------------------|---------------------------|------------------------|
| 1. СОГЛАСИЕ                        | ВЫБОР ШКОЛЫ ИСК                                        | УССТВ, КРУЖКА ИЛИ СІ                        | екции *                                           |                   |                           |                        |
| 2. ВЫБОР ШКОЛЫ<br>ИСКУССТВ, КРУЖКА | № Есть ли у Вас и<br>артикул (ID (II<br>номер) группы? | Артикул Муниципалитет<br>О номер)<br>группы | Наименование<br>организации<br><i>Нет записей</i> | Тип<br>зачисления | НАИМЕНОВАНИЕ<br>ПРОГРАММЫ | Наименование<br>группы |
| ИЛИ СЕКЦИИ                         | Добавить Реда                                          | актировать Удали                            | ть                                                |                   |                           |                        |
| 3. ПРЕДСТАВИТЕЛЬ                   |                                                        |                                             |                                                   |                   |                           |                        |
| 4. ЗАЯВИТЕЛЬ                       |                                                        |                                             |                                                   |                   |                           |                        |
| 5. ДОКУМЕНТЫ                       |                                                        |                                             |                                                   |                   |                           |                        |
|                                    |                                                        |                                             |                                                   |                   |                           |                        |

Документ создан в электронной форме. № ВН-7**382707 01189 от 02-00-2023. Ислони поль Моногарова КО-В** Страница 11 из 21. Страница создана: 06.04.2023 19:11

Выбираем необходимые параметры: муниципалитет, наименование организации, тип зачисления (бюджет/внебюджет), наименование кружка, секции, куда будет отправлено заявление. Нажимаем «Сохранить»

| муниципалитет *                              |                                                                                                    | КРУЖО   |
|----------------------------------------------|----------------------------------------------------------------------------------------------------|---------|
| Балашиха ГО                                  | <u> </u>                                                                                                    |         |
|                                              | <u> </u>                                                                                                    | TVIT 3A |
| организация                                  |                                                                                                    | На бю   |
| НАИМЕНОВАНИЕ ОРГАНИЗАЦИИ *                   | ✓ 8:                                                                                                    |         |
| Муниципальное бюджетное учреждение дополните | ельного образования Городского округа Балашиха Центр «Созвездие» 🗸 🗸                                                                                                    | НАИМЕ   |
| Подробная информация об организации          |                                                                                                    | Ансам   |
| МУНИЦИПАЛИТЕТ                                | Балашиха ГО                                                                                                    | НАИМЕ   |
| ПОЛНОЕ НАИМЕНОВАНИЕ ОРГАНИЗАЦИИ              | Муниципальное бюджетное учреждение дополнительного<br>образования Городского округа Балашиха Центр «Созвездие»                                                                            | Ансам   |
| АДРЕС                                        | 143900, Московская обл., г. Балашиха, ул. Твардовского, З                                                                                                    |         |
| ТЕЛЕФОН                                      | 4955296736                                                                                                    | Подроб  |
| САЙТ                                         | http://bal-sozvezdie.edumsko.ru                                                                                                    | ОБЪЕДІ  |
| ДИРЕКТОР                                     | Михаил Ильич Весельницкий                                                                                                    | ГРУППА  |
| ВРЕМЯ РАБОТЫ                                 | Будни с 9.00 до 20.00 Суббота с 9.00 до 20.00                                                                                                    | BO3PAC  |
| УСЛОВИЯ ПРИЕМА                               | Заявление от родителей, законных представителей учащихся;<br>согласие на обработку персональных данных учащихся, Договор с<br>политаявами, споразк ак маличинского ичлежление о состояним | ПЕДАГС  |
|                                              | здоровья учащегося                                                                                                    | ПЕРИО,  |
| НАПРАВЛЕННОСТЬ НАБОРА                        | Социально-<br>гуманитарная,Естественнонаучная,Художественная,Физкультурно-<br>городского Тиристрио изородского Тирисиродского                                                             | ПЕРИО,  |
| периол                                       |                                                                                                    | колич   |
| петнод                                       | основной, с 01.00 по 15.05. дополнительный, с 15.05 по 10.11                                                                                                    |         |
| ОБЩЕЕ КОЛИЧЕСТВО МЕСТ                        | 0                                                                                                    | -       |

| кружок, секция                                    |                                                   |              |
|---------------------------------------------------|---------------------------------------------------|--------------|
| ТИП ЗАЧИСЛЕНИЯ *                                  |                                                   | $\checkmark$ |
| На бюджетные места                                |                                                   | ~            |
|                                                   |                                                   |              |
| НАИМЕНОВАНИЕ ПРОГРАММЫ *                          |                                                   |              |
| Ансамбль танца "Родники" (хореография)            |                                                   | ~            |
|                                                   |                                                   |              |
| НАИМЕНОВАНИЕ ГРУППЫ *                             |                                                   |              |
| Ансамбль танца "Родники"(хореография)группа 4(3г) |                                                   | Y            |
| <b>D</b>                                          |                                                   |              |
| подрооная информация о секции                     |                                                   | 1            |
| ОБЪЕДИНЕНИЕ                                       | Ансамбль танца "Родники" (хореография)            |              |
| ГРУППА                                            | Ансамбль танца "Родники"(хореография)группа 4(3г) |              |
| ВОЗРАСТ ОБУЧАЮЩИХСЯ                               | 10.0 - 12.0                                       |              |
| ПЕДАГОГ                                           | Герасименко Людмила Чеславна,                     |              |
| период обучения с                                 | 2022-09-01                                        |              |
| период обучения по                                | 2023-05-31                                        |              |
| количество съученщихся                            | 0                                                 |              |
|                                                   |                                                   |              |
| Сохранить Отмена                                  |                                                   |              |

Документ сбудан в электронной форме. № ВН-7582/07-01-18Э от 07.04.2023. Исполнитель: Моногарова Ю. В Страница 12 из 21. Ограница роздана. 06.04.2023 19 11

Можно подать заявление в несколько объединений, заполнив одну форму. Для этого нажимаем кнопку «Добавить» и вносим параметры нового объединения и нажимаем «Далее»

| K  | (ружки и сек                                  | ции |                                             |                              |                |                                                               |                              | ЗАПОЛН                                              | IEHO HA 30                                                         |
|----|-----------------------------------------------|-----|---------------------------------------------|------------------------------|----------------|---------------------------------------------------------------|------------------------------|-----------------------------------------------------|--------------------------------------------------------------------|
|    |                                               |     |                                             |                              |                |                                                               |                              |                                                     |                                                                    |
| 1  | СОГЛАСИЕ                                      | выб | ОР ШКОЛЫ ИСКУС                              | СТВ, КРУЖКА ИЛИ (            | секции *       |                                                               |                              |                                                     |                                                                    |
|    | CONTRACTE                                     | Ne  | Есть ли у Вас артикул<br>(ID номер) группы? | Артикул (ID номер)<br>группы | Муниципалит    | етНаименовани<br>организации                                  | е Тип<br>зачислени           | НАИМЕНОВАНИ<br>я ПРОГРАММЫ                          | ЕНаименова<br>группы                                               |
| 2. | ВЫБОР ШКОЛЫ<br>ИСКУССТВ, КРУЖКА<br>ИЛИ СЕКЦИИ | 1   | Нет                                         |                              | Балашиха<br>ГО | Муниципал<br>ьное<br>бюджетное<br>учреждени<br>е<br>дополните | На<br>бюджет<br>ные<br>места | Ансамбль<br>танца<br>"Родники"<br>(хореография<br>) | Ансамбль<br>танца<br>"Родники"<br>(хореограф<br>ия)группа<br>4/3r) |
|    | ПРЕДСТАВИТЕЛЬ                                 |     |                                             |                              |                | льного<br>образован<br>ия<br>Городского<br>округа             |                              |                                                     | -1(J)                                                              |
| -  | ЗАЯВИТЕЛЬ                                     |     |                                             |                              |                | Балашиха<br>Центр<br>«Созвездие<br>»                          |                              |                                                     |                                                                    |
| -  | ДОКУМЕНТЫ                                     | ▲   | бавить Редакт                               | ировать Удал                 | ить            |                                                               |                              |                                                     |                                                                    |
| -  | ПРЕДПРОСМОТР                                  | 1   |                                             |                              |                |                                                               |                              |                                                     |                                                                    |
|    |                                               |     |                                             |                              |                |                                                               |                              |                                                     |                                                                    |

Далее >

## Заполнить сведения о представителе кандидата на обучение (в случае, если кандидат на обучение младше 18 лет). Нажать кнопку «Далее»

#### Примечание!

Если кандидат на обучение старше 18 лет, заявление заполняется от имени кандидата на обучение (в графе «Являетесь ли Вы представителем кандидата на обучение?» необходимо выбрать «Нет»). Если кандидат на обучение младше 18 лет, то в графе «Являетесь ли Вы представителем кандидата на обучение?» необходимо выбрать «Да» и в графе «Заявитель» выбрать тип представителя

|                                                                     |                                                            |                                                                                                    | Примечание!                |
|---------------------------------------------------------------------|------------------------------------------------------------|----------------------------------------------------------------------------------------------------|----------------------------|
| 1. СОГЛАСИЕ                                                         | ЯВЛЯЕТЕСЬ ЛИ ВЫ ПРЕДСТАВИТЕЛЕМ<br>КАНДИДАТА НА ОБУЧЕНИЕ? * | © Да<br>О Нет                                                                                                    | Основные данн              |
| <ol> <li>ВЫБОР ШКОЛЫ<br/>ИСКУССТВ, КРУЖКА<br/>ИЛИ СЕКЦИИ</li> </ol> |                                                            | «Выберите «Да», если заявление подает родитель или<br>законный представитель кандидата на обучение <u>иладше<br/>18 лет</u> »<br>«Выберите «Нет», если кандидат на обучение <u>старше 18</u><br><u>лет</u> » | подгружаются автоматически |
| 3. ПРЕДСТАВИТЕЛЬ                                                    |                                                            |                                                                                                    | Вашей учетной запи         |
| 4. ЗАЯВИТЕЛЬ                                                        | ПРЕДСТАВИТЕЛЬ<br>Укажите данные родителя или законного пр  | амтоливко 🗡                                                                                                    | ЕСИА. Вам нуж              |
| 5. ДОКУМЕНТЫ                                                        | ТИП ПРЕДСТАВИТЕЛЯ *                                        | Физическое лицо 🗸                                                                                                    | только провери             |
| 6. ПРЕДПРОСМОТР                                                     | ТИП ПРЕДСТАВИТЕЛЯ ЗАЯВИТЕЛЯ *                              | Родитель 🗸                                                                                                    | заполнить пуст             |
|                                                                     | ФАМИЛИЯ *                                                  | Иванов                                                                                                    | поля.                      |
|                                                                     | * кми                                                      | Иван                                                                                                    |                            |
|                                                                     | ОТЧЕСТВО                                                   | Иванович                                                                                                    | <u>6</u>                   |
|                                                                     | снилс *                                                    |                                                                                                    | Ç.                         |

Документ создан в электронной форме. № ВН-7582/07-01-18Э от 0 Страница 14 из 21. Страница создана: 06.04.2023 19:11

## важно!!!

#### Примечание!

B «Наименование графе необходимо документа» выбрать документ, подтверждающий право представлять интересы кандидата на Если обучение. представителем (законный является родитель графе представитель), ТО В «Наименование документа» выбираем «Паспорт гражданина Российской Федерации».

Если представителем выступает иное лицо, в графе «Наименование документа» выбираем документ, на основании которого представитель имеет право представлять интересы кандидата на обучение.

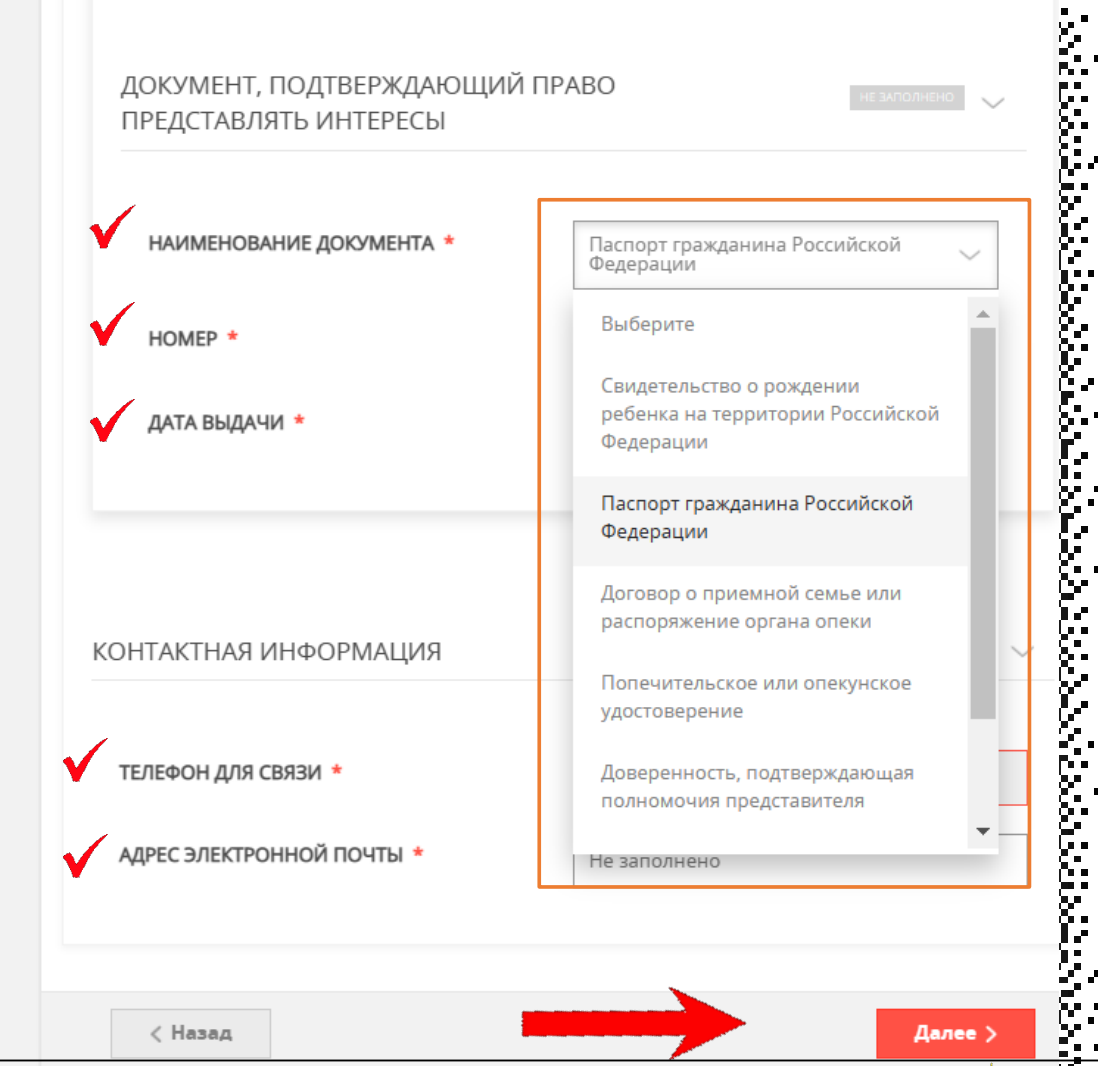

Документ создан в электронной форме. № ВН-7582/07-01-18Э от 07.04.2023. Исполнитель: Моноварова Ю ВС Страница 15 из 21. Страница создана: 06.04.2023 19:11

#### Заполнить сведения о кандидате на обучение.

|                                                                     |                                                                          | ЗАПОЛНЕНО НА 60%  | ДОКУМЕНТ, УДОСТОВЕРЯЮЩИЇ<br>КАНДИДАТА НА ОБУЧЕНИЕ | й ЛИЧНОСТЬ    | НЕ ЗАПОЛНЕНО                                                      |
|---------------------------------------------------------------------|--------------------------------------------------------------------------|-------------------|---------------------------------------------------|---------------|-------------------------------------------------------------------|
| 1. СОГЛАСИЕ                                                         | СВЕДЕНИЯ О КАНДИДАТЕ НА ОБУЧ<br>Заполняются данные о кандидате на обучен | ЕНИЕ незалолнено  | документ *                                        | Паспорт гражд | анина Р                                                           |
| <ol> <li>ВЫБОР ШКОЛЫ<br/>ИСКУССТВ, КРУЖКА<br/>ИЛИ СЕКЦИИ</li> </ol> | тип заявителя *                                                          | Физическое лицо 🗸 | СЕРИЯ *                                           | Не заполнено  | Паспорт гражданина РФ 🗸 🗸                                         |
| 3. ПРЕДСТАВИТЕЛЬ                                                    | ФАМИЛИЯ *                                                                | Не заполнено      | HOMEP *                                           | Не заполнено  | территории Российской                                             |
| 4. ЗАЯВИТЕЛЬ                                                        | * кми                                                                    | Не заполнено      | ДАТА ВЫДАЧИ *                                     | XX.XX.XXXX    | Федерации Свидетельство о рождении                                |
| 5. ДОКУМЕНТЫ                                                        | ОТЧЕСТВО                                                                 | 0                 | КЕМ ВЫДАН *                                       | Не заполнено  | иностранного образца                                              |
| 6. ПРЕДПРОСМОТР                                                     | ДАТА РОЖДЕНИЯ *                                                          | XXXX.XXXX         | КОЛ ПОЛРАЗЛЕЛЕНИЯ *                               |               | Удостоверение беженца                                             |
|                                                                     | снилс *                                                                  | Не заполнено      | Код под годо стил                                 | не заполнено  | Удостоверение вынужденного<br>переселенца                         |
|                                                                     |                                                                          |                   |                                                   |               | Удостоверение личности<br>военнослужащего Российской<br>Федерации |
|                                                                     |                                                                          |                   |                                                   |               | Удостоверение личности офицера                                    |

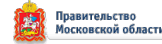

Ŧ

| КОНТАКТНАЯ ИНФОРМАЦИЯ     | не заполнено                 | ~ È    |
|---------------------------|------------------------------|--------|
| ФАКТИЧЕСКИЙ АДРЕС *       | Нажмите, чтобы ввести дангые | Į.     |
| ТЕЛЕФОН ДЛЯ СВЯЗИ *       | Не заполнено                 |        |
| АДРЕС ЭЛЕКТРОННОЙ ПОЧТЫ * | Не заполнено                 | 「 約: 」 |
| < Назад                   | Далее >                      |        |
| [римечание!               | *                            |        |
| еобходимо запол           | нить все поля,               |        |
| ажать на кнопку           | «Сохранить».                 |        |
| Vapati vaittavtiii        | ие данные и нажать           | ,      |
|                           |                              |        |

| АДРЕС                                                                  |   |
|------------------------------------------------------------------------|---|
|                                                                        |   |
| СТРАНА *                                                               |   |
| Российская Федерация                                                   | ~ |
|                                                                        |   |
| СУБЪЕКТ ФЕДЕРАЦИИ *                                                    |   |
| Московская обл.                                                        | ~ |
|                                                                        |   |
|                                                                        |   |
| РАЙОН СУБЪЕКТА ФЕДЕРАЦИИ •                                             |   |
|                                                                        | ~ |
| населенный пункт •                                                     |   |
| Ничего не выбрано                                                      | ~ |
|                                                                        |   |
| ИНДЕКС                                                                 |   |
| 1000000K                                                               |   |
|                                                                        |   |
|                                                                        |   |
| ynnua<br>Thursen an Garrie                                             | 6 |
| пичего не выорано                                                      | ~ |
| пачните вводить название (например: мира) и выоерите вариант из списка |   |
|                                                                        |   |
| НОМЕР ДОМА                                                             |   |
|                                                                        | ? |
|                                                                        |   |
| СТРОЕНИЕ                                                               |   |
|                                                                        | ? |
|                                                                        | ] |
| KODIVE ROMA                                                            |   |
| NUT IS AUMA                                                            | ଗ |
|                                                                        |   |
|                                                                        |   |
| НОМЕР КВАРТИРЫ                                                         |   |
|                                                                        |   |
| L                                                                      |   |
| L                                                                      |   |
| АДРЕС ПРИ ОТСУТСТВИИ В КЛАДР                                           |   |

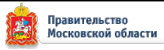

#### Загрузить **свидетельство о рождении** кандидата на обучение. Нажать **«Далее»**

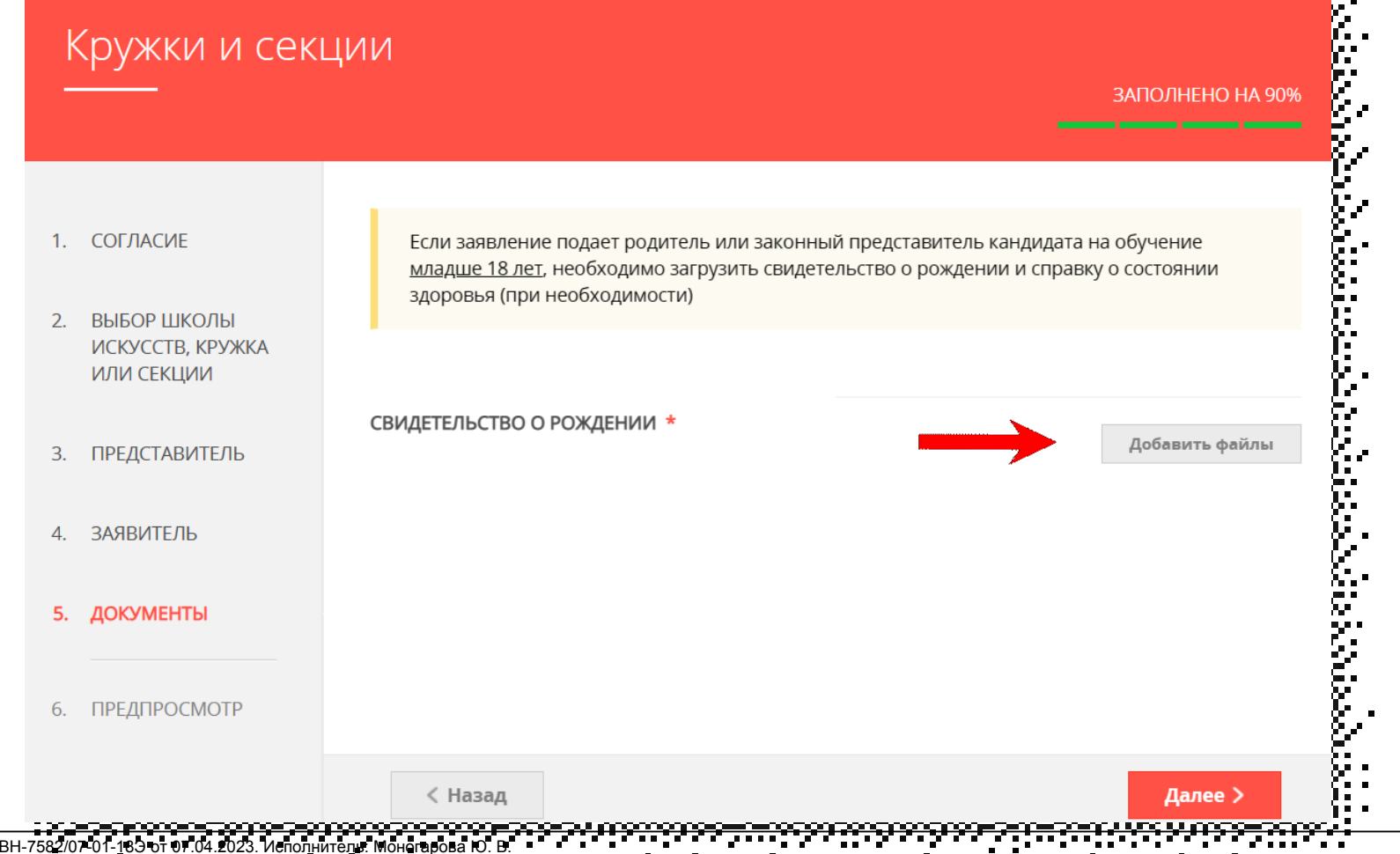

# ШАГ 13Предпросмотрзаполненногозаявления.Необходимо внимательно проверить корректность указанных данных.Если все указано верно, нажать кнопку «Отправить».

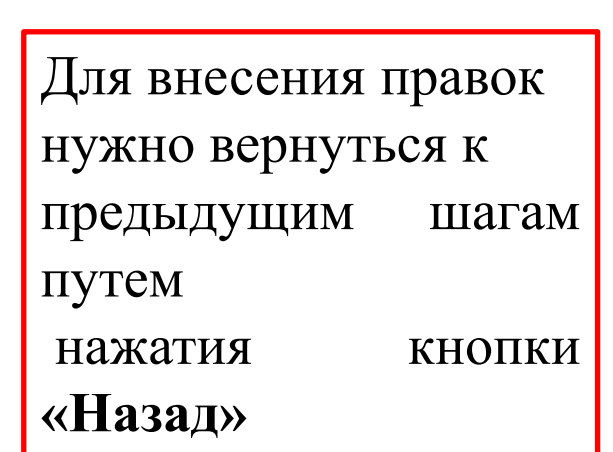

|                                          |                                     | ЗАПОЛНЕНО НА 1009                                                                                                    |
|------------------------------------------|-------------------------------------|----------------------------------------------------------------------------------------------------|
| ГЛАСИЕ                                   | <b>муниципалитет</b><br>ОРГАНИЗАЦИЯ | Балашиха г.о.                                                                                                    |
| БОР ШКОЛЫ<br>КУССТВ, КРУЖКА<br>IИ СЕКЦИИ | НАИМЕНОВАНИЕ ОРГАНИЗАЦИИ            | Муниципальное бюджетное учреждение<br>дополнительного образования Городского округа<br>Балашиха Центр "Созвездие"                                          |
| ФОРМАЦИЯ О<br>ІВИТЕЛЕ                    | КРУЖОК, СЕКЦИЯ                      | ~                                                                                                    |
| едпросмотр                               | ТИП ЗАЧИСЛЕНИЯ                      | На бюджетные места                                                                                                    |
|                                          | НАИМЕНОВАНИЕ КРУЖКА, СЕКЦИИ         | "Юный балашихинец"(музейно-краеведческая<br>работа), группа 1 (1 год обучения, стартовый<br>уровень) "Юный Балашихинец" (музейно-<br>краеведческая работа) |
|                                          | ЗАЯВИТЕЛЬ                           | Родитель                                                                                                    |
|                                          | СВЕДЕНИЯ О КАНДИДАТЕ НА ОБУЧЕ       | HNE ~                                                                                                    |
|                                          | ФАМИЛИЯ                             | Иванов                                                                                                    |

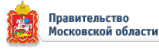

После нажатия на кнопку «Отправить» отобразится сообщение подтверждающее факт отправления заявления

#### Сообщение

Ваше заявление подано успешно!

Заявлению присвоен номер: P001-5980206737-26809948

Подробная информация о статусе рассмотрения заявления доступна в Личном кабинете в разделе «Заявления».

Ок

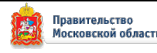

## При возникновении технических вопросов при подаче электронного заявления Вы можете обратиться в техническую поддержку РПГУ по адресу электронной почты: pgu.support@mosreg.ru или по телефону: 8 (800) 550-50-30

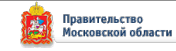